## OU TROUVER LES FORMULAIRES SPECIFIQUES ET LES MODELES DE DOCUMENTS ?

Afin d'optimiser vos chances de trouver tous ces documents, nous les avons placés à différents endroits ©

1- LORSQUE VOUS ETES CONNECTE A LA PLATEFORME, il vous suffit de cliquer sur la rubrique « DOCUMENTS RESSOURCES »

RECHERCHER UNE AIDE SUIVRE MES DOSSIERS DOCUMENTS RESSOURCES DÉTAIL FICHE TIERS

Vous sélectionnez (ou pas) le thème de ce que vous recherchez comme document (documents comptables, formulaires sports etc...)

| Rechercher une ressource                                                             |        |                                         |                    |
|--------------------------------------------------------------------------------------|--------|-----------------------------------------|--------------------|
|                                                                                      |        |                                         |                    |
| Thèmes                                                                               |        | ASSO-FORMULAIRES JEUNESSE               | <u>^</u>           |
|                                                                                      |        | ASSO-FORMULAIRES SPORT                  |                    |
|                                                                                      |        | PARTICULIERS-HOP ! PASSEZ AU SOLAIRE    |                    |
| Nombre de résultats : 3                                                              |        | ASSO-MODELE DELEGATION DE POUVOIR       |                    |
|                                                                                      |        | ASSO-MODELES DOCUMENTS COMPTABLES       |                    |
| MODELE BUDGET PREVISIONNEL<br>Veillez à faire apparaitre le ou les montant(s) sollio |        | PARTICULIERS-BOURSES AUX ATHLETES       |                    |
| votre document. Votre budget prévisionnel doit avoir des totaux égaux.               |        |                                         |                    |
| MODELE PLAN DE FINANCEMENT                                                           |        |                                         |                    |
| - Cliquer sur RECHERCHER et vous avez accès aux documents recherchés                 |        |                                         |                    |
| <ul> <li>Cliquer sur « RECHERCHER UNE AIDE »</li> </ul>                              |        |                                         |                    |
| RECHERCHER UNE AIDE                                                                  | ES DO  | SSIERS DOCUMENTS RESSOURCES             | DÉTAIL FICHE TIERS |
| - Cliquer sur la flèche « Accéder à un dossier »                                     |        |                                         |                    |
| DEPÔT DU DOSSIER DE SUBVENTION - BUREAU DES<br>Associations<br>3 dossier(s) en cours | ASSOCI | ATIONS<br>BA<br>Type de Bénéficiaire: 🏩 | ÷                  |
|                                                                                      |        |                                         |                    |

- Cliquer sur le lien zip « PIECES MODELES ET/OU REGLEMENT COMPLET ET/OU FORMULAIRES SPECIFIQUES COMPLEMENTAIRES »

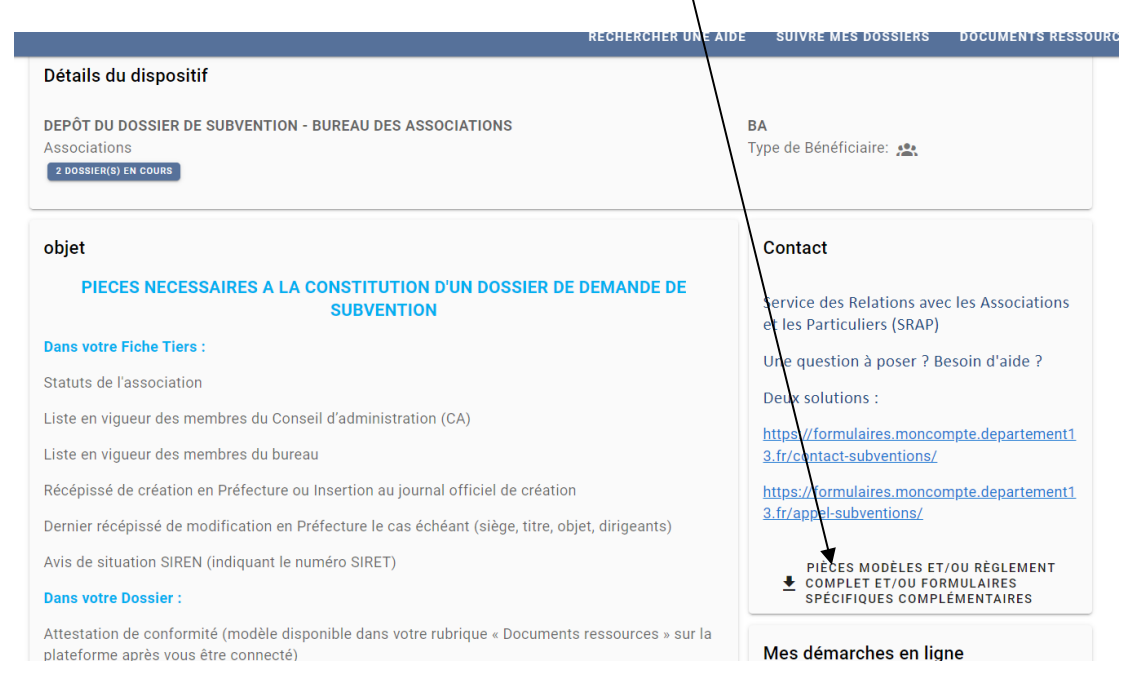

Tous les documents seront téléchargés sous format d'un fichier zip·

3- SUR LE SITE DU DEPARTEMENT DES BOUCHES DU RHONE directement © dans l'espace Associations, « Demandez une subventions ».